操作マニュアル

## 5. でんさいを譲渡する<譲渡記録>

(1) 支払データを作成する<支払データの作成(譲渡)>

1) 画面から支払データを作成する<支払データの作成(譲渡)>【画面登録】 ①譲渡記録のトップ画面

トップ画面から、債権者のお客さまの[ご利用開始]ボタンを押します。

|                                                          |                                                                                        |                                                | _                                                                                                |                  |
|----------------------------------------------------------|----------------------------------------------------------------------------------------|------------------------------------------------|--------------------------------------------------------------------------------------------------|------------------|
| S () Attp://10.200.2/DEN/HomeAction.do                   |                                                                                        | *                                              | さ 検索                                                                                             | <del>,</del> م   |
| Chit STATION                                             | ) <u>114Salut Stationへ</u><br>) <u>ヘルプ</u>                                             | 文字の大きさ<br>標準 拡大                                | ダミーさま 🔤                                                                                          | コグアウト            |
| What's New                                               | (伊格文山を中一方(通知「次(大い)                                                                     |                                                |                                                                                                  |                  |
| 2019.06.26 08:00 規程細則が改正になりますのでお知う<br>今回のでんさいネット機能拡充の取扱  | 「賃備不少」ション(適称」 じんさい<br>うせします。改正内容はでんさいネッ<br>乱いをいたしませんのでご了承くださ                           | ホットゴノは、 じんらいり ニレスの/<br>トホームページよりご確認ください。<br>い。 | は能加力に伴い、未務規模のよ<br>なお、当行「でんさいSTATIO                                                               | NJ IJ            |
| 2019.06.26 08:00 ※主な機能拡充点 [みずほ電子債権記<br>の電子記録債権をでんさいネットの電 | 2録線、日本電子債権機構線、および<br>電子記録債権に変更する「特定記録機                                                 | 。<br>SMBC電子債権記録㈱(以下、「提携<br>関変更記録」の取扱いを2019年7月に | 記録機関」)と提携し、提携記<br>『科に順次開始する。]                                                                    | 綠機関              |
| <u> 二 ~ 企業の</u> P                                        | 円滑な資金繰りをお手伝                                                                            | 云いします                                          |                                                                                                  |                  |
| 「でんさいS<br>や資金調達<br>をご提供い<br>「でんさい」<br>電子機構本、<br>優権です。    | TATION」は、みなさまの資金決済<br>を円滑に行うための各種サービス<br>とします。<br>え、全銀協100%出資の(株)全銀<br>ットワークに記録された電子記録 | 新規申込みのお客さま<br>● お申込書作成                         | <ul> <li>ご利用前にお読みく</li> <li>ご利用サービスのご案</li> <li>ご利用可能環境</li> <li>ご利用規程</li> <li>ご利用料金</li> </ul> | ださい<br><u>*1</u> |
| 0                                                        | お申込手続きの流れ                                                                              | ]                                              | サービスご利用可能時間                                                                                      | 羽                |
| 支払企業のお客さま                                                | 債権者のお客さま                                                                               |                                                | <ul> <li>各種取引</li> <li>月~金曜日(祝日等は除く</li> <li>9:00~21:00</li> </ul>                               | э                |
| でんさいによるお支払い(発生)                                          | でんさいことろわたいの記録                                                                          |                                                | 当日扱いは、8:00~15:00                                                                                 |                  |
| ● ご利用開始                                                  | 0 =1                                                                                   | 利用開始                                           | ● ■ ■ … □ 割よ除く                                                                                   | 0                |
| 書面でのお取引(書式のダウンロード)                                       | 書面でのお取引く書式のタワン                                                                         |                                                | 8:00~21:00<br>▶ 詳細 <u>はこちら</u>                                                                   |                  |
|                                                          |                                                                                        |                                                |                                                                                                  | ,                |
|                                                          | 画面操作のお問合せ:0120-                                                                        | 456-119                                        |                                                                                                  |                  |
|                                                          |                                                                                        |                                                |                                                                                                  | 🔍 100% 🔻         |

#### 2譲渡記録の選択

申請からプルダウンし、支払データの作成(譲渡)の[支払データの作成(譲渡)]を選択します。

| (=) (                              | _GORIYOU_KAISHI_SAI          | IKENSHA.do    |                         |                  | ▼ ♂ 検索       |                     | ج م             |
|------------------------------------|------------------------------|---------------|-------------------------|------------------|--------------|---------------------|-----------------|
|                                    | 4 <u>SalutStationへ</u><br>ルプ | 文字の大き<br>標準 拡 | to<br>★                 | ダミーさま            | 支払企業         | ミメニュー ログア           | <sup>7</sup> ウト |
| 債権者メニュー                            | 状況一覧・お                       | 知らせ           | 申請                      | 承認               | 照会           | 管理                  |                 |
| ■状況一覧・お知らせ                         | 支払デ                          | 一タの作成         | (譲渡)                    |                  | 前回ログイン日時     | 寺: 2020/02/05 10:26 | (JST)           |
| 承認・承諾状況                            | 支払                           | データの作         | 成(譲渡)                   |                  |              |                     | ^               |
| 承認者は内容をご確認の上、ご回答をお願いいたしま           | <del>す</del> 。 ファ            | イルアップ         | ロード(譲渡)                 | tı.              |              |                     |                 |
| 承認依頼 (申請者から支払データの承認依頼が届いて<br>います。) | 全部見る取消デー                     | ータの作成         | (譲渡)                    | 皆による承認が未         | 済です。) 全音     | 移見る(除く割引・担保         | 2               |
| 2019/06/14 11:15 該渡記録              | 1 取消                         | データの作         | 咸(讓渡)                   |                  |              |                     |                 |
| 2019/06/14 11:12 課題記録              | 変更デ                          | ータの作成         | (譲渡)                    | 1:15 <u>譲渡記録</u> |              | 1件                  |                 |
| 承諾休賴                               | 変更                           | データの作         | 成(譲渡)                   |                  |              |                     |                 |
| 承諾依頼はありませ/                         | h.                           | 2019/06/14    | 11:12 <u>譲渡記録</u>       |                  | 1件           |                     |                 |
| お知らせ内容                             |                              |               |                         | 通知内容(各種甲         | 目詰の結果が通知されます | 1。) 全部              | 13              |
|                                    |                              |               | NEW 2020/02/05<br>10:33 | 発生記録が届いています      | <u>ŧ.</u>    |                     |                 |
| お知らせはあ                             | りません。                        |               | NEW 2020/02/05<br>10:33 | 発生記録が届いています      | <u>ŧ.</u>    |                     |                 |
|                                    |                              |               | NEW 2020/02/05          | 発生記録が届いています      | <u>t.</u>    | <u>ر</u> ا`         |                 |
|                                    | 画面打                          | 操作のお問合も       | : 0120-456-1            | 19               |              |                     | 1               |
|                                    |                              |               |                         |                  |              |                     |                 |
|                                    |                              |               |                         |                  |              | <b>a</b> 100        | % ▼             |

操作マニュアル

③譲渡する債権の検索

必要により、支払データ名、電子記録日(でんさい振出日)等を指定します。 債権者が保有する債権から、譲渡する債権を検索します。

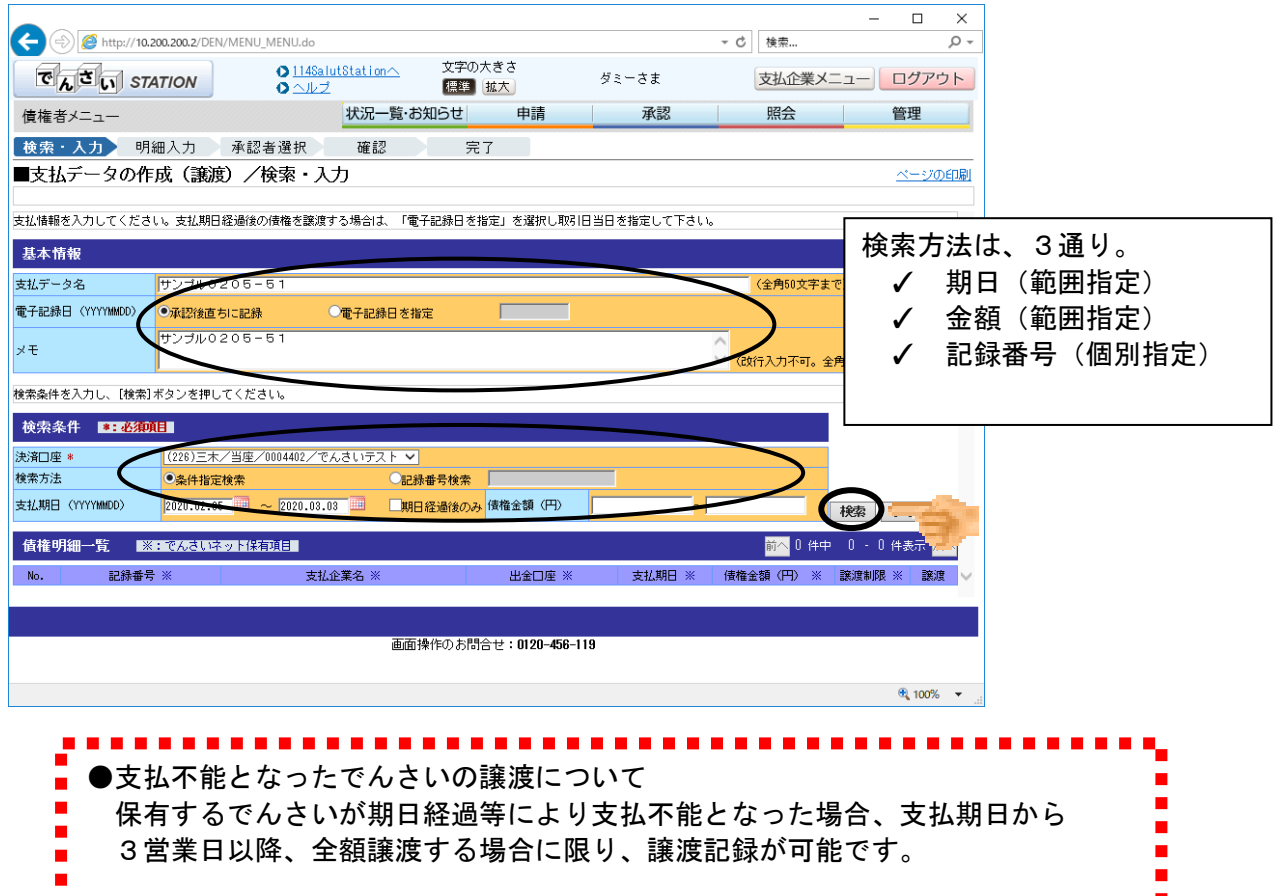

#### ④検索結果の表示 譲渡する債権の[選択]ボタンを押します。

|                                                                                                    | ●       ●       ●       ●       ●       ●       ●         ●       ●       ●       ●       ●       ●       ●       ●       ●       ●       ●       ●       ●       ●       ●       ●       ●       ●       ●       ●       ●       ●       ●       ●       ●       ●       ●       ●       ●       ●       ●       ●       ●       ●       ●       ●       ●       ●       ●       ●       ●       ●       ●       ●       ●       ●       ●       ●       ●       ●       ●       ●       ●       ●       ●       ●       ●       ●       ●       ●       ●       ●       ●       ●       ●       ●       ●       ●       ●       ●       ●       ●       ●       ●       ●       ●       ●       ●       ●       ●       ●       ●       ●       ●       ●       ●       ●       ●       ●       ●       ●       ●       ●       ●       ●       ●       ●       ●       ●       ●       ●       ●       ●       ●       ●       ●       ●       ●       ●       ●       ● <th></th>                                                                                                    |                                                                                                    |
|----------------------------------------------------------------------------------------------------|----------------------------------------------------------------------------------------------------|----------------------------------------------------------------------------------------------------|
| 114SalutStation       文字の大きさ<br>(ヘルレブ)       ジェーさま       支払企業メニュー       ログアウト         建構者メニュー       状況一覧・お知らせ       申請       承認       照合       管理         読索・入力       明細入力       承認者 選択       確認       完了         支払データの作成(読成)/(検索・入力)       ページの印刷         (2005)       二       (2005)       ページの印刷         (2005)       (2005)       (2005)       ページの印刷         (2005)       (2005)       (2000)       (2000)       (2000)         (2005)       (2000)       (2000)       (2000)       (2000)       (2000)         (2000)       (2000)       (2000)       (2000)       (2000)       (2000)         (2000)       (2000)       (2000)       (2000)       (2000)       (2000)       (2000)         (2000)       (2000)       (2000)       (2000)       (2000)       (2000)       (2000)         (2014)       (2000)       (2000)       (2000)       (2000)       (2000)       (2000)         (2014)       (2000)       (2000)       (2000)       (2000)       (2000)       (2000)         (2014)       (2014)       (2014)       (2014)       (2014)       (2014)       (2014)         (2014)       (2014)<                                                                                                    | ごろしていません       文学の大きさ<br>(14&alutSlation)       文学の大きさ<br>(14&alutSlation)       文学の大きさ<br>(14&alutSlation)       文学の大きさ<br>(14&alutSlation)       グランレビ       ジェンセ       ジェンセ       ジェンセ       ジェンセ       ジェンセ       ジェンセ       ジェンセ       ジェンセ       ジェンセ       ジェンセ       ジェンセ       ジェンセ       ジェンセ       ジェンセ       ジェンセ       ジェン       ジェン                                                                                             |                                                                                                    |
| 株者メニュー     状況一覧・お知らせ     申請     承認     照会     管理            ・弦楽・入力         ・明細入力         承認者 遠投         ・確認         完了           ティ           ・ニックの作成         (譲渡) / 検索・入力           ・ニックの作成         (譲渡) / 検索・入力                ページの印刷             さなおデータの作成         (譲渡) / 検索・入力           ・ニックの作成         (譲渡) / 検索・入力           ページの印刷           ページの印刷             さなおデータの作成         (譲渡) / 検索・入力           ・ニックの作成         (譲渡) / 検索・入力           ページの印刷           ページの印刷             さなおデータの作成         (譲渡) / 検索・入力           ・ニックの作成         (譲渡) / 検索・入力           ページの印刷             :          なおからしてくたささい。           ・ニックの作成         ・ニックの行政         ・ニックの行政         ・ニック         ・ニック         ・ニック         ・ニックの行政         ・ニック         ・ニックの行政         ・ニック         ・ニック         ・ニック         ・ニック         ・ニック         ・         ・ニック         ・ニック         ・ニック         ・ニック         ・ニック         ・ニック         ・ニック         ・ニック         ・ニック         ・ニック         ・ニック         ・ニック         ・ニック         ・ニック         ・ニック         ・         ・         ・                                                                                                    | 債権者メニュー     状況一覧・お知らせ     申請     承認     照会     管理       検索・入力     明細入力     承認者選択     確認     完了          支払データの作成(譲渡)/検索・入力     //検索・入力     ////////////////////////////////////                                                                                                    | 音メニュー     状況一覧・お知らせ     申請     承認     照会     管理       ・入力     明細入力     承認者 選択     確認     完了       ムデータの作成(譲渡)/検索・入力     ペニシフの印       を入力し、[検索]ボタンを押してください。       ※件     (228)三ホパ当度/0004402/でんさいラスト ×       ・     ・       ・     ・       ・     ・       ・     ・       ・     ・       ・     ・       ・     ・       ・     ・       ・     ・       ・     ・       ・     ・       ・     ・       ・     ・       ・     ・       ・     ・       ・     ・       ・     ・       ・     ・       ・     ・       ・     ・       ・     ・       ・     ・       ・     ・       ・     ・       ・     ・       ・     ・       ・     ・       ・     ・       ・     ・       ・     ・       ・     ・       ・     ・       ・     ・       ・     ・       ・     ・       ・     ・                                                                                                    |
| (株・入力)     明細入力     季認者 遵択     確認     完了       支払データの作成(譲渡)/検索・入力     ペーンの印刷       (株主)スカし、「株素】オタンを押してください。       (株主)スカし、「株素】オタンを押してください。       (次条件 *: e200月日       (228)三木/当座/0004402/でんさいラストン       (防法)     ● 条件指定検索       (別日(いいいめの))       2020.02.05       (第二)       (第二)        (第二)       (第二)       (第二)       (第二) <td>検索・入力     明細入力     承認者選択     確認     完了       たくれデータの作成 (譲渡) / 検索・入力       ***********************************</td> <td>・入力     明細入力     承認者違択     確認     完了       ムデータの作成(譲渡)/検索・入力     ページの60       き入力し、[検索]ボタンを押してください。       **     (228)三ホー当座/0004402/でんさいテスト ×       **     (228)三ホー当座/0004402/でんさいテスト ×       **     (228)三ホー当座/0004402/でんさいテスト ×       **     (228)三ホー当座/0004402/でんさいテスト ×       **     (2020)三ホー当座/0004402/でんさいテスト ×       **     (2020)三ホー当座/0004402/でんさいテスト ×       **     (2020)三ホー当座/0004402/でんさいテスト ×       **     (2020)三ホー当座/0004402/でんさいテスト ×       **     (2020)三ホー当座/0004402/でんさいテスト ×       **     (2020)三ホー当座/0004402/でんさいテスト ×       **     (2020)三ホー当座/0004402/でんさいテスト ×       **     (2020)三ホー当座/0004402/でんさいテスト ×       **     (2020)三ホー当       **     (2020)-02.05       **     (2020)-02.05       **     (2020)-02.05       **     (2020)-02.05       **     (2020)-02.05       **     (2020)-02.05       **     (2020)-02.05       **     (2020)-02.05       **     (2020)-02.05       **     (2020)-02.05       **     (2020)-02.05       **     (2020)-02.05       **     (2020)-02.05       **     (2020)-02.05       **     (2020)-02.05       **</td> | 検索・入力     明細入力     承認者選択     確認     完了       たくれデータの作成 (譲渡) / 検索・入力       ***********************************                                                                                                    | ・入力     明細入力     承認者違択     確認     完了       ムデータの作成(譲渡)/検索・入力     ページの60       き入力し、[検索]ボタンを押してください。       **     (228)三ホー当座/0004402/でんさいテスト ×       **     (228)三ホー当座/0004402/でんさいテスト ×       **     (228)三ホー当座/0004402/でんさいテスト ×       **     (228)三ホー当座/0004402/でんさいテスト ×       **     (2020)三ホー当座/0004402/でんさいテスト ×       **     (2020)三ホー当座/0004402/でんさいテスト ×       **     (2020)三ホー当座/0004402/でんさいテスト ×       **     (2020)三ホー当座/0004402/でんさいテスト ×       **     (2020)三ホー当座/0004402/でんさいテスト ×       **     (2020)三ホー当座/0004402/でんさいテスト ×       **     (2020)三ホー当座/0004402/でんさいテスト ×       **     (2020)三ホー当座/0004402/でんさいテスト ×       **     (2020)三ホー当       **     (2020)-02.05       **     (2020)-02.05       **     (2020)-02.05       **     (2020)-02.05       **     (2020)-02.05       **     (2020)-02.05       **     (2020)-02.05       **     (2020)-02.05       **     (2020)-02.05       **     (2020)-02.05       **     (2020)-02.05       **     (2020)-02.05       **     (2020)-02.05       **     (2020)-02.05       **     (2020)-02.05       **                                                                                                    |
| 支払データの作成(譲渡)/検索・入力     ページの印刷                                                                                                    | 支払データの作成(譲渡)/検索・入力       ヘーニシの印刷         素素/+を入力し、[検索]ボタンを押してください。          素素/+       1284毎号検索         (220)三ホ/当遅/0004402/でんさいラスト、          素方法       ●条件指定検索         2020.02.05       ー         2020.02.05       ー         2020.02.28       2.020.05.00         200010B/500001000007       デ/ガ/ポパ         200010B/500001000007       デ/ガ/ポパ         21       200010B/500001000007         21       200010B/500001000007         21       200010B/500001000007         21       200010B/500001000007         21       21         200010B/500001000007 </td <td></td>                                                                                                    |                                                                                                    |
| A:### 本入力し、【検索】ボタンを押してください。         A:## 本入力し、【検索】ボタンを押してください。         A:##: A:### * C228)三ホノ当座/0004402/でんさいテスト ▼         A:##: A:###############################                                                                                                    | 株本ドを入力し、【検索】ボタンを押してください。                                                                                                    | さ さ 入力し、[検索]ボタンを押してください。                                                                                                    |
|                                                                                                    | 法規目       (1223)三未/当座/0004402/でんさいテスト ×         (第7)座       (223)三未/当座/0004402/でんさいテスト ×         (第7)座       (223)三未/当座/0004402/でんさいテスト ×         (第7)座       (223)三未/当座/0004402/でんさいテスト ×         (第7)座       (223)三未/当座/0004402/でんさいテスト ×         (第7)座       (220)三キ/当座/0004402/でんさいテスト ×         (第7)座       (220,02.05)回       (2020,03.03)回       (第日経道後のみ) (第倍金額(円)       (2020,02.05)回         (日午)し、(倍者を證()上す)       (日午)し、(倍者を證()上す)       (日午)       (日午)       (10) (日午) 1 - 10) (月表示) (本)         (日午)日       (第二章へののよう) (日午)       (日午)       (10) (日午) (日午)       (10) (日午)       (10) (日午)         (1)       0000 (108x500000 V00002       デジオ行入ト       日午四銀行<br>日本支援       (2020,02.28)       2,020,510       無       (3)         (2)       0000 (108x500000 V00002       デジオ行入ト       日午四銀行<br>日本支援       (2020,02.28)       2,020,510       無       (3)         (3)       0000 (108x50000 1000007       デジゲ行為ト       日午四銀行<br>日本支援       (2020,02.28)       2,020,500       無       (3)         (3)       0000 (108x50000 1100004       デジゲ行為ト       日午四銀行<br>日本支援       (2020,02.28)       2,020,500       無       (3)         (3)       0000 (108x50000 1100004       デジゲ行為ト       日本支援       (3)       (2020,02.28)       2,020,500 | ※大力し、【検索】ボタンを押してください。     ※1     (228)三木/当座/0004402/でんさいテストマ     ※1        (228)三木/当座/0004402/でんさいテストマ     ※1        (2020.02.05        (2020.02.05        (2020.02.05        (1) (株式)        (1) (株式)           (1) (株式)           (1) (株式)                                                                                                    <                                                                                                    |
| 第二 必須利用目         第二 必須利用目         第二 必須利用目         第二 次<1226)三木/当座/0004402/でんさいテスト ▼         第二 (226)三木/当座/0004402/でんさいテスト ▼         第二 (226)三木/当座/0004402/でんさいテスト ▼         第二 (226)三木/当座/0004402/でんさいテスト ▼         第二 (226)三木/当座 / 2020.03.03 □       第月 (226)三木/当座 / 2020.03.03 □       第目 (第二 後希金額 (四) (第二 後希金 / 2020.02.05 □)         第二 (第二 次ふさいキット参加金融線間にのみ酸度できます。         10.10 件中 1 ・ 10 件表示 次へ         第二 (第二 次ふさいキット参加金融線間にのみ酸度できます。         10.10 件中 1 ・ 10 件表示 次へ         ● 定日銀行       2020.02.28       2.020.01 供表示 次へ         1 000010EVS000001 Y00002       アジガパスト       日日間目       2020.02.28       2.020.05.10       第二 (第四 第二 次)         第二 (2020.02.28       2.020.05.10       第二 (第四 第二 次)         1 0000110000007       アジパパスト       1 日日間行<br>日本日間行       2020.02.28       2.020.05.10       第2 (第四 2)         2       200.02.28       2.020.05.10       第2 (第2 月)         1       0000110000007       アンパパスト       11 日日       12 日日                                                                                                    | 株素米和       *::::::::::::::::::::::::::::::::::::                                                                                                    | ************************************                                                                                                    |
|                                                                                                    |                                                                                                    | 2*       (228)三木/当座/0004402/でんさいテストマー         ● 条件指定検索       ・記録番号検索         (YYYYMUDD)       2020.02.05         2020.02.05       ー         2020.02.05       ー         <                                                                                                    |
| 株式     ●条件指定検索     記録番号検索       人期日 (YYYYM00)     2020.02.05 回 ~ 2020.03.03 回 期日経過後のみ 債権金額 (円)     検索 クリア       (素付与し、債権を譲渡します。<br>御疑権ご 「耳」と表示されている債権は、でんさいキット参加金融線問題にのみ譲渡できます。<br>したい債権の「減損」ようを定わている債権は、でんさいキット参加金融線問題にのみ譲渡できます。     100 (中 1 - 10 (件表示 次へ)       (本日)(一覧)     ※: でんさいキット参加金融線問題にのみ譲渡できます。     前へ 10 (中中 1 - 10 (件表示 次へ)       (本日)(一覧)     ※: でんさいキット参加金融線問題にのみ譲渡できます。     10 (中 1 - 10 (件表示 次へ)       (本日)(日)(日)(日)(日)(日)(日)(日)(日)(日)(日)(日)(日)(日                                                                                                    | 株式法       ●条件指金検索       DED#番号検索         EXUBIT       (YYYYMOD)       2020.02.05       2020.03.03       期目経過後のみ       債権金額(円)       ペ       検索       クリア         EXUBIT       (MA 名 2010)       2020.02.05       2020.02.05       2020.02.05       2020.02.05       2020.02.05       2020.02.05       2017         EXUBIT       (MA 名 2010)       2017       2017       2017       2017       2017         EXEMPT       EXEMPT                                                       |                                                                                                    |
| X期日 (YYYYMMOD)     2020.02.05 回 ~ 2020.03.03 回 期日経過後のみ (推金額 (円)     検索 クリア       株式     クリア       株式     とまたったれている(接触)、でんさいキット参加金融機関にのみ意識度できます。       地球値つばれボタンを押してください。       株式の辺辺れボタンを押してください。       小田 一覧 ※: でんさいキット等加金融機関にのみ意識度できます。       小田 一覧 ※: でんさいキット等加金融機関にのみ意識度できます。       小田 一覧 ※: でんさいキット等加金融機関しのみ意識度できます。       小田 一覧 ※: でんさいキット等加金融機関にのみ意識度できます。       小田 一覧 ※: でんさいキット等加金融機関しのみ意識度できます。       小田 一覧 ※: でんさいキット等加金融機関しのみ意識度できます。       小田 一覧 ※: でんさいキット等加金融機関しのみ意識度できます。       小田 一覧 ※: でんさいキット等加金融機関しのみ意識度できます。       小田 一覧 ※: でんさいキット等加金融機関しのみ意識度できます。       小田 一覧 ※: でんさいキット等加金融機関しのみ意識度できます。       小田 一覧 ※: でんさいキット等加金融機関しのみ意識度できます。       小田 回り (1 - 10 件表示 次へ)       1 000010EX5000007000002     デジオ(石)、 管大型度行<br>2020.02.28       2 0000.10EX500001000007     デジオ(石)、 管大型整行<br>2020.02.28       2 0000.10EX500001000007     デジオ(石)                                                                                                    | RAL BIT     (YYYYMOD)     2020.02.05     ○ (020.03.03     MI182 (A) (A) (A) (A)     (A) (A) (A)     (A) (A)     (A)                                       | Image: Contract of the contract of the contra |
|                                                                                                    |                                                                                                    |                                                                                                    |
| (を行う)、「増増を設定した??。     (本) 「25725(1)、「増増を設定した??。     (本) 「25725(1)、(本権の) (237174)     (本) 「25725(1)、(本権の) (237174)     (本) 「25725(1)、(本権の) (237174)     (本) 「25725(1)、(本権の) (237174)     (本) 「25725(1)、(x) (x) (x) (x) (x) (x) (x) (x) (x) (x)                                                                                                    |                                                                                                    | 今し、情報を認過します。<br>補に「有」と表示されてしる債権は、でんさいネット参加金融機関にのみ譲渡できます。<br>い債権の[選択]ボタンを押してください。<br>月細一覧 ※: でんさいネット保有項目 前へ 10 件表示 次へ                                                                                                    |
| 推切細/5g/ml/5/2/24PC (2/2316       推切細/5g/ml/5/2     ※: でんさいネット営業項目       前へ 10 件中 1 · 10 件表示 次へ       0.<     記録番号 ※       文払企業名 ※     出金口座 ※       支払加日 ※     資機會会類 (円) ※       1     0000 108x500000/00002       デンガパスト<br>でんさいテスト     百士四銀行<br>当座 0004380       2     0000 108x500001/000007       デンガパスト     百士四銀行<br>当座 0004380       2     0000 108x500001/000007       デンガパスト     百士四銀行<br>当座 0004380       2     0000 108x500001/000007                                                                                                    | 時間のにおいてのは新しかすうとされらしていてきている     「101日中」1・10日未示「いくの」       方指 切田一覧     ※:でんえしいネットば和道目       No.     記録香号 ※     支払金菜名 ※     出金口座 ※     支払照日 ※     (積金3四〇) ※     該課題初後 ※     該課<br>(第一次日本)       1     000010B/5000001000007     デジガ行みト<br>でんさいテスト     百十四銀行<br>日本支援<br>日本のは380<br>日本四銀行     2020.02.28     2,020,510     無     「説」       2     000010B/500001000007     デジガ行みト<br>でんさいテスト     日本田銀行<br>日本四銀行<br>日本四銀行     2020.02.28     2,020,509     無     「説」       3     000010B/500001100004     デジガ行みト<br>いたのにつ     日本田銀行<br>日本四銀行     2020.02.28     2,020,508     無     「説」                                                                                                    | い 1度種のDISATU ホターを行していたさせる<br>月細一覧 ※: でんきいネット[保証):目 - 10 件表示 次へ<br>「314年日 ッ 支払企業名 ※ 山ムロウ ッ 支払期日 ※ 債権金額(円) ※ 1950年4月 ッ 1950年                                                                                                    |
| (権切)細一錠     ※: でんさいネット(条板項目)     前へ 10 件中 1 - 10 件表示 次へ       o.     記録番号 ※     支払企業名 ※     出金口座 ※     支払期日 ※     (積稽金額 (円) ※     該課制限 ※     該課       1     0000108X500000Y00002     デ <sup>1</sup> ンチ/5入<br>でんさいテスト     百十日銀行<br>当友 000010830     2020.02.28     2,020.510     無     選択       2     00001080500000700007     デ <sup>3</sup> ンチ/5入     百十日銀行<br>本支店     2020.02.28     2,020.510     無     選択                                                                                                    | 時代     1     1     1     1     1     1     1     1     1     1     1     1     1     1     1     1     1     1     1     1     1     1     1     1     1     1     1     1     1     1     1     1     1     1     1     1     1     1     1     1     1     1     1     1     1     1     1     1     1     1     1     1     1     1     1     1     1     1     1     1     1     1     1     1     1     1     1     1     1     1     1     1     1     1     1     1     1     1     1     1     1     1     1     1     1     1     1     1     1     1     1     1     1     1     1     1     1     1     1     1     1     1     1     1     1     1     1     1     1     1     1     1     1     1     1     1     1     1     1     1     1     1     1     1     1     1     1     1     1     1     1     1     1     1     1                                                                                                    |                                                                                                    |
| D:         記録番号 ※         支払企業名 ※         出金口座 ※         支払期日 ※         債権金額(円) ※         該渡期限 ※         該渡           1         0000108X500000Y00002         デ <sup>ン</sup> ガイスト<br>でんさいテスト         百十日銀行<br>当座 0004380         2020.02.28         2,020.510         無         選択           2         0000108X500001000007         デ <sup>ン</sup> ガイスト<br>ア <sup>ン</sup> ガイスト         百士日銀行<br>当座 0004380         2020.02.28         2,020.510         無         選択                                                                                                    | No.         記録番号 ※         支払企業名 ※         出金口座 ※         支払知 ※         債権金額 (円) ※         読速制限 ※         読速           1         000010EX500000Y00002         デンダパスト<br>でんさいテスト         音士母銀行<br>当座 5004390         2020.02.28         2.020.510         無         選択           2         000010EX500001000007         デンダパスト<br>でんさいテスト         音士母銀行<br>当座 5004390         2020.02.28         2.020.500         無         選択           3         000010EX5000011000047         デンダパスト<br>でんさいテスト         音士母銀行<br>当座 5004390         2020.02.28         2.020.500         無         選択           3         000010EX500001100004         デンダパスト<br>でんさいテスト         音士母銀行<br>当座 5004390         2020.02.28         2.020.500         無         選択                                                                                                    |                                                                                                    |
| 1 0000108X500000Y00002 デジオパスト 百十四銀行 コンロ・ローン コーン コーン コーン コーン コーン コーン コーン コーン コーン コ                                                                                                    | 1         000010EX500000700002         デンダイスト<br>でんさいテスト         百十四銀行<br>国産 0004390         2020.02.28         2,020,510         無         運家           2         000010EX500001000007         デンダイスト<br>でんざいテスト         百十四銀行<br>国産 0004390         2020.02.28         2,020,509         無         運家           3         000010EX500001100004         デンダイスト<br>でんざいテスト         百十四銀行<br>国産 0004390         2020.02.28         2,020,508         無         運家                                                                                                    |                                                                                                    |
| 2 00001055500001000007 デジザイスト 百十四銀行 2020_02_28 2_020_509 無 磁温                                                                                                    | 2     000010EX500001000007     デンガイスト<br>でんさいテスト     日本包括行<br>当座 0004380     2020.02.28     2,020,509     無     運用       3     000010EX500001100004     デンガイスト<br>でんさいテスト     日本包括行<br>当座 0004390     2020.02.28     2,020,508     無     運用                                                                                                    | 000010BX500000Y00002 デ <sup>1</sup> プチ/7入<br>でんさいテスト 日本回線行<br>温末支店 2,020.02.28 2,020,510 無 (選択)                                                                                                    |
| でんさいテスト 雪座 0004390 このののの 2,025,000 (11)                                                                                                    | 3 000010EX500001100004 デジオ行為ト<br>でんさいテスト 日本内銀行<br>日本文店<br>日本文店<br>日本の10043300<br>日本内銀行                                                                                                    | 000010BX500001000007<br>がプライズト 百十四銀行<br>空んさいテスト 日本回銀行<br>空々さいテスト 日本回銀行<br>基本支払着<br>歴史 0004330 2020.02.28 2,020,509 無 議訳                                                                                                    |
| 3 000010EX500001100004 デジオバスト 百十四銀行<br>モス支ロテスト 日本 0004390 2020.02.28 2,020,508 無 道振                                                                                                    |                                                                                                    | 000010EX500001100004 デプライスト 百十四級行<br>でんさいテスト 百十四級行<br>空水さいテスト 日空 0004390 2020.02.28 2,020,508 無 選択                                                                                                    |
| 王上四部行                                                                                                    |                                                                                                    |                                                                                                    |
|                                                                                                    |                                                                                                    | 画面操作のお問合せ:0120-456-119                                                                                                    |
| 画面操作のお問合せ:0120-456-119                                                                                                    | 画面操作のお問合せ:0120~456~119                                                                                                    |                                                                                                    |
| 画面操作のお問合せ:0120-456-119                                                                                                    | 画面操作のお問合せ:0120-456-119                                                                                                    |                                                                                                    |

操作マニュアル

⑤支払先をA追加選択(事前登録先)、B追加入力(個別入力)から選択します。

|                                                                                                    |                                             |                                     |                                  |                                                        |                          |               |         |              | - 🗆          | ×          |
|----------------------------------------------------------------------------------------------------|---------------------------------------------|-------------------------------------|----------------------------------|--------------------------------------------------------|--------------------------|---------------|---------|--------------|--------------|------------|
| (=) [2] http://10                                                                                                    | .200.200.2/DEN/G_213                        | 101_05_01_SENTA                     | AKU.do                           |                                                        |                          |               | - C     | 検索           |              | <i>р</i> - |
| でんさい 57                                                                                                    | TATION                                      | ● <u>1148a.lut8</u><br>● <u>ヘルプ</u> | <u>Station</u>                   | 文字の大き<br>標準 拡大                                         | 5                        | ダミーさま         | 3       | 支払企業メニニ      | 1- ログア       | ウト         |
| 債権者メニュー                                                                                                    |                                             |                                     | 状況一覧・お知                          | 116t                                                   | 申請                       | 承認            |         | 照会           | 管理           |            |
| 検索・入力 明                                                                                                    | 細入力 承認                                      | 君選択                                 | 確認                               | 完了                                                     |                          |               |         |              |              |            |
| ■支払データの作                                                                                                    | F成(譲渡)/                                     | 何細入力                                |                                  |                                                        |                          |               |         |              | <u> ~-9</u>  | の印刷        |
| 新規の明細を追加する場合<br>する場合は、該当の明細の<br>支払データの入力が完了し                                                                                                 | 計ま、[追加選択] ボタ<br>り[修正] ボタンを押し<br>しましたら、[承認者通 | ンまたは[j自加入<br>て内容の変更また<br>選択へ]ボタンを押  | 力]ボタンを押し<br>とは添付ファイル<br>甲して、承認依頼 | ていただき、 <sup>8</sup><br>の選択を行っ <sup>-</sup><br>1を行ってくださ | 問細を入力してく<br>ください。<br>€い。 | ださい。明細を修      | 正する場合や作 | 減した支払デー      | タにファイルを注     | 添付         |
| 基本情報                                                                                                    |                                             |                                     |                                  |                                                        |                          |               |         |              |              |            |
| <ul> <li>支払データ名 サンプ</li> <li>決済口座 (228)3</li> </ul>                                                                                          | ル0205-51<br>= 木/当座/0004402/                 | /でんさいテスト                            |                                  |                                                        |                          |               | 電子記録    | ☐ 承認後        | 直ちに記録        |            |
| メモ サンプ                                                                                                    | W0205-51                                    | Cherry XI                           |                                  |                                                        |                          |               |         |              |              |            |
| 譲渡債権情報 🛛 🕅                                                                                                    | :でんさいネット保有                                  | 項目                                  |                                  |                                                        |                          |               |         |              |              |            |
| 支払企業名力ナ ※                                                                                                    | デンサイテスト                                     |                                     |                                  |                                                        |                          |               |         |              |              |            |
| 文仏正未名 ※<br>出金口座 ※                                                                                                    | 「こんさいテスト」<br>百十四銀行/三木支                      | 店/当座/00043                          | 390/デンサイテスト                      |                                                        |                          |               |         |              |              | _          |
| 支払期日 ※                                                                                                    | 2020.02.28 債権金                              | 翻(円) ※                              | 2,020,510                        | 未                                                      | 決済金額(円)                  | × 2,020,51    | 0 8     | 讓演制限 ※       | 無            |            |
| 支払データ明細一覧                                                                                                    | 。 *: 必須項目                                   | 絞込み表:                               | 示条件: 全                           | ての明細を表示                                                | ▼ 表示                     |               |         | 前へ 0 件中 🗌    | 〕 - ① 件表示    | 次へ         |
| No. 利用者番号                                                                                                    | 支払先                                         | 洺                                   | 支払先口                             | 座                                                      | 寒渡金額(円);                 | ▶ 申請者R        | ef.No.  | 通信<br>構 エラー項 | 目修正          | 削服余        |
|                                                                                                    | [j <u>e</u> hoj                             | <b>猛択] もしくは[追</b>                   | 珈入力]ボタン?                         | 2押して、譲渡                                                | もを選択の上、ま                 | を払データを作成し     | て下さい。   |              |              | ~          |
| 追加選択                                                                                                    | 前登録先の債権者を                                   | 指定して支払デー                            | - タを追加 <b>(</b>                  | 追加入力(                                                  | 権者を個別入力。                 | で選択して支払デー     | -タを追加   | 削除 選         | 択項目の削除       |            |
| 戻る                                                                                                    |                                             |                                     |                                  |                                                        |                          |               |         |              | 承認者選         | 択へ         |
|                                                                                                    |                                             |                                     | 画面操                              | 作のお問う                                                  | 9120-456-11              | 9             |         |              |              |            |
| A if                                                                                                    | 」<br>上加選択へ                                  | <b>`</b>                            |                                  | В                                                      | <br>追加                   | <br>入力へ       |         |              | <b>a</b> 100 | % 🔻        |
| <u><u></u><u></u><u></u><u></u><u></u><u></u><u></u><u></u><u></u><u></u><u></u><u></u><u></u><u></u><u></u><u></u><u></u><u></u><u></u></u> |                                             | \$ 锟 泫 ∩                            | רדע                              | <del>_</del>                                           | 北失が                      | 新相容           | 混の町     |              |              |            |
|                                                                                                    | 「山く」て                                       | ±⊻≭/ЛО.<br>⊂⊐⊐                      |                                  |                                                        | コムノレル                    | 利抗豆           | いようする   |              |              |            |
| 51光0.                                                                                                    | /场谷→ト                                       | 記                                   |                                  | 5                                                      | 无の場                      | <b>谷→</b> ۲94 |         |              |              |            |
|                                                                                                    |                                             |                                     |                                  |                                                        |                          |               |         |              |              |            |

#### 【A 追加選択の場合】

【A 垣加速択の場口】 ⑥事前登録している債権者から選択し、[追加]ボタンを押します。 - □ ×

| 6                  | ->) A http://10.200.200.2/D                      | EN/G 213101 13 01 TSUIK   | A SENTAKU.do                   |                           |             | ▼ 戊 検索               |        | - ⊔         | ^<br>  |
|--------------------|--------------------------------------------------|---------------------------|--------------------------------|---------------------------|-------------|----------------------|--------|-------------|--------|
| গ                  | んさい STATION                                      | 0 <u>1148alut</u><br>のヘルプ | -<br><u>Stationへ</u> 文字の<br>標準 | 大きさ<br>拡大                 | ダミーさま       | 支払企業                 | 業メニュー  | ログアウ        | · ト    |
| 債権                 | 者メニュー                                            |                           | 状況一覧・お知らせ                      | 申請                        | 承認          | 照会                   |        | 管理          |        |
| 明編                 | ■入力                                              |                           |                                |                           |             |                      |        |             |        |
| ■取                 | 引先事前登録選択/                                        | 一覧                        |                                |                           |             |                      |        | <u>ページの</u> | 印刷     |
| 対象を追<br>検索へ]<br>残り | 諸択し、 [追加]ボタンを押して<br>ボタンを押してください。<br>199 件選択できます。 | ください。取引先情報を損              | 最新の状態に更新する場合                   | は、対象を選択し[最新               | 状態に更新] ボタン? | を押してください。キ           | 食索をする場 | 合は、 [絞込み    |        |
| 取引                 | 先登録データ一覧                                         | ※: でんさいネット保有              | 項目                             |                           |             | <mark>前へ</mark> 1    | 件中 1 - | 1件表示 次      | $\sim$ |
| No.                | 利用者番号 ※                                          | 法人名/佩                     | 副人事業者名 ※<br>△▽                 | 決済口區                      | 1. I.S      | _ 最終更新日<br><u>△▽</u> | 更新済    | 洋細 選択       |        |
| 1                  | 000011334                                        | テスト デンサイ<br>テスト でんさい      |                                | 南都銀行<br>学園前<br>普通 2012812 |             | 2020.02.05           | 済      |             | )      |
|                    |                                                  |                           |                                |                           |             |                      |        |             |        |
|                    |                                                  |                           |                                |                           |             |                      |        |             | Ť      |
| -                  | a 7                                              |                           | 戦新初期に更新                        | 選択ナータの歳新化                 |             | 9 <b>5</b> 11 -      | . 徐志。  | Yatha       |        |
| F                  |                                                  |                           | 画面操作のお問う                       | 음世 : 0120-456-119         |             | 1976年                | が快楽へ   | 追加          |        |
|                    |                                                  |                           |                                |                           |             |                      |        |             |        |

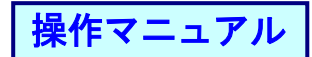

## ⑦譲渡金額を入力後、[承認者選択へ]ボタンを押します。

|                  |                           |                          |                                  |                     |                    |                 |       |            |         | -      | - 🗆        | ×              |
|------------------|---------------------------|--------------------------|----------------------------------|---------------------|--------------------|-----------------|-------|------------|---------|--------|------------|----------------|
| (←) ⊕            | <i> (10.2</i> http://10.2 | 200.200.2/DEN/G_21       | 3410_13_01_TSUI                  | KA.do               |                    |                 |       | - ¢        | 検索      |        |            | ρ              |
| でん               | さい STA                    | ATION                    | 0 <u>1148alu</u><br>0 <u>へルプ</u> | <u>tStation</u>     | 文字の大:<br>標準 加      | ぎさ<br>(大        | ダミーる  | 5.t        | 支払1     | と業メニュー | ログア        | ウト             |
| 債権者>             | -ב=                       |                          |                                  | 状況一覧・お              | 知らせ                | 申請              |       | 承認         | 照会      | :      | 管理         |                |
| 検索・              | 入力 明                      | 細入力 承請                   | 忍者選択                             | 確認                  | 完了                 |                 |       |            |         |        |            |                |
| ■支払→             | データの作                     | 成(譲渡)/                   | /明細入力                            |                     |                    |                 |       |            |         |        | <u>~-9</u> | の印刷            |
| E00181-E(A       | 4-00443)讓渡                | 金額は1円以上をノ                | (カしてくださ)                         | la.                 |                    |                 |       |            |         |        |            |                |
| する場合は、<br>支払データ( | 、該当の明細の<br>の入力が完了し        | [修正]ボタンを押し<br>ましたら、[承認者: | ,て内容の変更ま<br>選択へ]ボタンを             | たは添付ファイ。<br>押して、承認依 | ルの選択を行っ<br>頼を行ってくた | ってください。<br>Eさい。 |       |            |         |        |            | ^              |
| 基本情報             | Ø                         |                          |                                  |                     |                    |                 |       |            |         |        |            |                |
| 支払データ            | 名 サンプル                    | V0205-51                 | /= - 1                           |                     |                    |                 |       | 1          | 12子記録日  | 承認後直ち  | に記録        |                |
| 決済口座<br>メモ       | (226)三<br>サンプ/            | 木/当座/0004402<br>レ0205-51 | /でんさいテス                          | •                   |                    |                 |       |            |         |        |            | _              |
| 滚油传播             | 金枝志 一家                    | で ( まいさっち(空              | <b>与项目</b>                       |                     |                    |                 |       |            |         |        |            |                |
| odt/bg UELTI     |                           |                          |                                  |                     |                    |                 |       |            |         |        |            |                |
| 支払企業名支払企業名       | カナ ※<br>※                 | デンワイテスト<br>でんさいテスト       |                                  |                     |                    |                 |       |            |         |        |            | _              |
| 出金口座 ※           | ĸ                         | 百十四銀行/三木。                | 支店/当座/0004                       | 4390/デンサイテスト        |                    |                 |       |            |         |        |            |                |
| 支払期日 ※           | K                         | 2020.02.28 債権            | 金額(円) ※                          | 2,020,51            | 0                  | 未決済金額(円)        | * 2   | ,020,510   | 譲渡制     | 限 ※    | 無          |                |
| 支払デー             | - タ明細一覧                   | *:必須項目                   | 絞込み                              | 表示条件: 🧃             | 全ての明細を表            | 示 🗸 表示          |       |            | 前へ      | 1件中 1- | 1 件表示      | 次へ             |
| No.              | 利用者番号                     | 支払                       | 七名                               | 支払先[                | 口座                 | 譲渡金額(円)         | *     | 申請者Ref.No. | 通信<br>欄 | エラー項目  | 修正         | 削除             |
| 1                | 000011334                 | デスト デンサイ                 |                                  | 南都銀行<br>学園前         |                    | 1,010,00        | 1     |            | *       |        | 修正         |                |
|                  |                           | JAP CAR                  |                                  | 普通 2012812          | 1/4.75             |                 |       |            |         |        | 1.010      | 201            |
|                  | Subsc 200 Land            |                          |                                  |                     | http://            |                 |       |            |         |        | 1,010,1    | 101            |
|                  | 追加選択 事                    | 前登録先の債権者を                | を指定して支払デ                         | ータを追加               | 追加入力               | 債権者を個別入力        | で選択して | 支払テータを追    | 70      | 削除 選択項 | 目の削除       |                |
| 戻る               |                           |                          |                                  |                     |                    |                 |       |            |         |        | 承認者選       | 択へ             |
|                  |                           |                          |                                  | 画面打                 | 操作のお問合             | ±:0120-456-11   | 19    |            |         |        |            |                |
|                  |                           |                          |                                  |                     |                    |                 |       |            |         |        |            |                |
|                  |                           |                          |                                  |                     |                    |                 |       |            |         |        | 1005       | 6 <del>-</del> |

#### 【B 追加入力の場合】 ⑧記入要領に従い「支払先情報」を入力します。

|        | く女頂に1                 | NEU''.          | 又知儿時                                  | FK」でハ                  | ハしょ         | <b>9</b> o                                                                                                    |                                            |                            |          |
|--------|-----------------------|-----------------|---------------------------------------|------------------------|-------------|----------------------------------------------------------------------------------------------------|--------------------------------------------|----------------------------|----------|
|        | <i>~</i>              |                 |                                       |                        |             |                                                                                                    | à                                          | - 0                        | ×        |
| C D    | http://10.200.20      | 0.2/DEN/G_21310 | 01_13_01_TSUIKA_N                     | YUURYOKU.do            |             | <b>→</b> (                                                                                                    | 3 検索                                       |                            | ÷ ۵      |
| Гh     | さい STATIO             | N               | ● <u>114SalutStat</u><br>● <u>ヘルプ</u> | <u>ionへ</u> 文字の7<br>標準 | 大きさ<br>拡大   | ダミーさま                                                                                                    | 支払企業メニ                                     | ュー ログア                     | ウト       |
| 債権者メ   | =                     |                 | 状法                                    | 兄一覧・お知らせ               | 申請          | 承認                                                                                                    | 照会                                         | 管理                         |          |
| 検索・入   | 力 明細入                 | 力 承認            | 者選択 碣                                 | 翻 完                    | 7           |                                                                                                    |                                            |                            |          |
| ■支払デ   | ータの作成                 | (譲渡) /j         | 自加入力                                  |                        |             |                                                                                                    |                                            | <u>ページ</u>                 | の印刷      |
|        |                       |                 |                                       |                        |             |                                                                                                    |                                            |                            |          |
| 追加する取引 | 先情報と譲渡情報を             | 《入力し、[i追加]      | ボタンを押してく/                             | ど <b>さい</b> 。          |             |                                                                                                    |                                            |                            | ~        |
| 取引先情   | 報 *:必須項目              | ※:でんさい          | ネット保有項目                               |                        |             |                                                                                                    | <mark>■</mark> 事                           | 前登録リストに追加                  | ba       |
|        |                       |                 |                                       |                        |             | ・"50音検索"から選択いただ                                                                                                    | くか、コードか名称のい                                | げれかを入力して                   | :<       |
|        |                       |                 |                                       | 0173 名称検索              |             | たさい。<br>・百十四銀行の場合、金融機                                                                                                    | 関欄は入力不要です。                                 | -1 ++                      |          |
|        | 金融機関 *                | 50音検索           |                                       |                        |             | 名称とコートの画方人力さ<br>名称は漢字、半角力ナのい<br>動態間々数を通常々数で                                                                                                    | 们に場合、コートを優か<br>ずれかでの入力が可能で<br>1 カオス提会 正式名歌 | Eします。<br>です。<br>たったりTBNなたる | +        |
|        |                       |                 | 名称                                    | 百十四銀行                  |             | <ul> <li>         ・ 古<br/>・ 古<br/>・ 古<br/>・ 古<br/>・ 古<br/>・ 古<br/>・ 古<br/>・ 古<br/>・ 古<br/>・ 古<br/>・ 古<br/>・ 方<br/>・ 方<br/>・ 方<br/>・ 方<br/>・ 方<br/>・ 方<br/>・ 方<br/>・ 方<br/>・ 方<br/>・ 方<br/>・ 方<br/>・ 方<br/>・ 方<br/>・ 方<br/>・ 方<br/>・ 方<br/>・ 方<br/>・ 方<br/>・ 方<br/>・ 方<br/>・ 方<br/>・ 方<br/>・ 方<br/>・ 方<br/>・ 方<br/>・ 方<br/>・ 方<br/>・ 方<br/>・ 方<br/>・ 方<br/>・         ・         ・</li></ul> | する場合 支店・出碼剤                                | 所・特別出現所・代                  | ンリ<br>計理 |
|        | 店のわれた愛です。             |                 |                                       |                        |             |                                                                                                    |                                            |                            |          |
|        |                       |                 | 店番                                    | 101 名称検索               |             | 金融機関入力例)<br>百十日銀行(全角)とやりジョ                                                                                                    | ウシ(半角力ナ)                                   |                            |          |
| 文仏尤情報  | 支店 *                  | 50音検索           |                                       | -                      |             | - 00信用金庫、00信金(<br>支店2力例)                                                                                                    | 全角) 〇〇シンキン(半角ナ<br>                         | ]ナ)                        |          |
|        |                       |                 | 店名                                    | 本店営業部                  |             | 高行 (全角) 効約 (半角刀)<br>東京営業部 (全角) 19日9月                                                                                                    | ナ)<br>また」」またりキョウエイキ*ヨウフ゛(ヨ                 | ≤角力ナ)                      |          |
|        | 科目/口座番号 *             |                 | 普通 ✔                                  | 0699855 (半角7文:         | 字) 反映       | 30名来記(全角)00(<br>3月/口座番号を入力し。「5                                                                                                    | モ用刀ナ/<br>7映]ボタンを押してくた                      | ี้อ่าน                     | -        |
|        | 利用者番号 ※               |                 | 000 100 49                            |                        | -           |                                                                                                    |                                            |                            |          |
|        |                       |                 |                                       |                        |             |                                                                                                    | と自動で入力されます。                                |                            |          |
|        | 法人名/個人事業者名 ※ 株)でんさい会社 |                 |                                       |                        |             |                                                                                                    |                                            |                            |          |
| エラー情報  |                       |                 |                                       |                        |             | 金齫機関、支店人力にて誤り<br>す。                                                                                                    | かめった場合に、エラー                                | - 原因の表示されま                 | · ·      |
|        |                       |                 |                                       |                        |             |                                                                                                    |                                            |                            | _        |
| 戻る     |                       |                 |                                       |                        |             |                                                                                                    |                                            | 追加                         | 0        |
|        |                       |                 |                                       | 画面操作のお問題               | させ:0120-450 | 5-119                                                                                                    |                                            |                            |          |
|        |                       |                 |                                       |                        |             |                                                                                                    |                                            | <b>(</b> )                 |          |
|        |                       |                 |                                       |                        |             |                                                                                                    |                                            | %100 🔍                     | ۵ ×      |

操作マニュアル

|                              |                            |                  |                                   |                |                 |         |                                                   |                                         |                      | -                   |                  | $\times$ |
|------------------------------|----------------------------|------------------|-----------------------------------|----------------|-----------------|---------|---------------------------------------------------|-----------------------------------------|----------------------|---------------------|------------------|----------|
| $\langle \leftarrow \rangle$ | 🙆 http:// <b>10.200.20</b> | 0.2/DEN/G_213101 | _13_01_TSUIK                      | A_NYUURYOKI    | J.do            |         |                                                   | - C ł                                   | 食索                   |                     |                  | ρ-       |
| でん                           | さい STATIC                  | N                | ● <u>114Salut</u><br>● <u>ヘルプ</u> | <u>Station</u> | 文字の大きる<br>標準 拡大 | ž       | ダミーさま                                             |                                         | 支払企業ン                | -ב=                 | ログアウ             | 1        |
| 債権者メ                         | =                          |                  |                                   | 状況一覧・お         | の知らせ            | 申請      | 承認                                                |                                         | 照会                   |                     | 管理               |          |
| 検索・入                         | 力 明細入                      | 力 承認者            | 選択                                | 確認             | 完了              |         |                                                   |                                         |                      |                     |                  |          |
| ■支払デ                         | ータの作成                      | (譲渡) /追          | 加入力                               |                |                 |         |                                                   |                                         |                      |                     | ページの             | 印刷       |
|                              |                            |                  |                                   |                |                 |         |                                                   |                                         |                      |                     |                  |          |
| 支払先情報                        | 支店 *                       | 50音検索            | 库务                                | 木店営業           | <b></b><br>業部   |         | 日十四銀行(至月)()<br>〇〇信用金庫、〇〇信<br>支店入力例)<br>高松(金角)幼?(半 | <sup>(ツ) コ</sup> ツ(キ<br>1金(全角)<br>:角力ナ) | ·円ノナ)<br>〇〇ジパキン(半    | )<br>角力ナ)<br>(水のカナ) |                  | ^        |
|                              |                            |                  |                                   |                |                 |         | 80日 「「「「「「「」」の「「」」の「「「」」の「「」」の「「」」の「「」」の「「        | 10 (半角力                                 | ッキョンエ1キ ヨンフ<br>Iナ)   | (+//////            |                  |          |
|                              | 科目/口座番号 *                  |                  | 普通                                | ✓ 0699855      | (半角7文字)         | 反映      | 科目/口座番号を入力し                                       | ,、[反映]术                                 | タンを押して               | ください。               |                  |          |
|                              | 利用者番号 ※                    |                  | 00001                             | 00A9           |                 |         |                                                   |                                         |                      |                     |                  |          |
|                              | 法人名/個人事業                   | 著名力ナ ※           | 771                               |                |                 |         | 口座番号の反映ボタンを                                       | 押すと自動                                   | で入力されま               | す。                  |                  |          |
|                              | 法人名/個人事業                   | 君名 ※             | 称)で                               | とんさい会社         |                 |         | 今週期間 またえわにて                                       | 調用的水石                                   | た 根 会 ー ー ー ー        | ー面田が                | ドテォわま            | _        |
| エラー情報                        |                            |                  |                                   |                |                 |         | t.                                                |                                         | 02200 EIC( 1         |                     | POINCHUR         |          |
| 譲渡情報                         | *: 必須項目                    |                  |                                   |                |                 |         |                                                   |                                         |                      |                     |                  |          |
|                              |                            | 1 010 00         |                                   |                |                 |         |                                                   |                                         |                      |                     |                  |          |
| 調選金額(片                       | 1) *                       | 1,010,00         | 2                                 |                |                 |         | 路·冲人,路马人即始                                        | (生物中)(本)                                | kutot z t. r         | いー/市田士 2            | 파무소기가!           | -        |
| 申請者Ref.No                    | o.                         |                  |                                   |                |                 |         | 読得入す読え入国等で、                                       | 同時にいるう                                  | 219763               | JULIXH 9 O          | 世ちで八八川           | -        |
| 通信欄/添作<br>(政行入力イ             | tファイル<br>、可。全角200文字        |                  |                                   |                |                 | 0       | 備忘録や相手先へのメッ<br>能です。[参照]ボタンオ                       | yセージのii<br>を押してファ                       | 2入、150KBま<br>ァイルを選択し | でのファイル<br>してください    | いの添付が可<br>。通信欄お。 | ŧ        |
| まじ)<br>□課                    | 受人に公開                      | ,<br>添付ファイル:     |                                   |                |                 |         | びぶりファイルを相手が<br>ボックスをチェックして<br>場合け 「際野」につい         | モニム用しん<br>てください。<br>ロ素溶出して              | ただし、譲り               | 議支入にム市<br>を人が他行の    | 和チェックク<br>お客様である | 5        |
|                              |                            |                  |                                   |                | 参               | 照       | なお、ファイルを添付す                                       | する場合に                                   | は取込処理に開              | もい。<br>朝間を要する       | ことがありま           | ŧ        |
|                              |                            | クリア              | 山中全面19支支                          | (まで)           |                 |         | 9.0                                               |                                         |                      |                     |                  | $\sim$   |
|                              |                            | 04412741704      | 18±/1027                          | -a ()          |                 |         |                                                   |                                         |                      |                     |                  |          |
| 戻る                           |                            |                  |                                   |                |                 |         |                                                   |                                         |                      |                     | 追加               |          |
|                              |                            |                  |                                   | 画面             | 操作のお問合せ:        | 0120-45 | 6-119                                             |                                         |                      |                     |                  |          |
|                              |                            |                  |                                   |                |                 |         |                                                   |                                         |                      |                     |                  |          |
|                              |                            |                  |                                   |                |                 |         |                                                   |                                         |                      |                     | 🔍 100%           | τ.       |

⑨記入要領に従い「譲渡金額」を入力後、[追加]ボタンを押します。

# ⑩内容を確認後、[承認者選択へ]ボタンを押します。

| http://10.200.200.2/DEN/G_213101_13_02_TSI         | JIKA.do                                                       |                  | ▼ 戊 检索       |          | U X      |
|----------------------------------------------------|---------------------------------------------------------------|------------------|--------------|----------|----------|
| でんざい STATION O 1148al                              | lutStationへ 文字の大きさ<br>【 「 「 「 「 「 「 」 「 」 「 」 「 」 「 」 「 」 「 」 | ダミーさま            | 支払           | 企業メニュー   | コグアウト    |
| 責権者メニュー                                            | 状況一覧・お知らせ 申                                                   | 請承認              | 照金           | È í      | 管理       |
| 検索・入力 明細入力 承認者選択                                   | 確認 完了                                                         |                  |              |          |          |
| 支払データの作成(譲渡)/明細入力                                  | )                                                             |                  |              |          | ページの印刷   |
|                                                    |                                                               |                  |              |          |          |
| 基本情報                                               |                                                               |                  |              |          | ^        |
| 払データ名 サンプル0205-51<br>済口座 (226)三木/当座/0004402/でんさいテス | ۲۴                                                            |                  | 電子記錄日        | 承認後直ちに記  | 禄        |
| モ サンプル0205-51                                      |                                                               |                  |              |          |          |
| <b>譲渡債権情報</b> ※:でんさいネット保有項目                        |                                                               |                  |              |          |          |
| 払企業名力ナ ※ デンサイテスト                                   |                                                               |                  |              |          |          |
|                                                    | 04390/デンサイテスト                                                 |                  |              |          |          |
| 払期日 ※ 2020.02.28 債権金額《円》 ※                         | 2,020,510 未決済                                                 | 金額(円)※ 2,020,510 | 譲渡制          | 限 ※      | 無        |
| <b>支払データ明細一覧 <u>*:必須項目</u> 紋込み</b>                 | 表示条件: 全ての明細を表示                                                | ▶ 表示             | 前へ           | 2件中 1-2作 | ‡表示 次へ   |
| No. 利用者番号 支払先名                                     | 支払先口座 譲渡部                                                     | 论额(円) * 申請者Ref   | .No. 通信<br>欄 | エラー項目 傾  | 医正 削除    |
| 1 000011334 デストデンサイ<br>テフト アイオレ                    | 南都銀行<br>学園前                                                   | 1,010,001        | 無            | í.       | se 🗆     |
|                                                    | 音通 2012812<br>百十四銀行                                           | 1 010 000        | _            |          |          |
| 2 0000100A3 株)でんさい会社                               | ◆店呂来部<br>普通 0699855                                           | 1,010,002        | *            |          |          |
|                                                    |                                                               | 2 合語             | ┼金額(円)       | 2        | ,020,003 |
| 2旦加選択 事前登録先の債権者を指定して支払                             | データを追加 追加入力 債権者                                               | を個別人力で選択して支払デー   | タを追加         | 削除 選択項目の |          |
| 戻る                                                 | 画面操作①お問今++・01                                                 | 20-456-119       |              | 承認       | 諸選択へ     |
|                                                    |                                                               | 20 900-110       |              |          |          |
|                                                    |                                                               |                  |              |          | 🔍 100% 🔻 |

操作マニュアル

①事前に登録された、承認者を選択し[確認へ]ボタンを押します。

|                                                  |                                 |                |     |       | -                          |            |
|--------------------------------------------------|---------------------------------|----------------|-----|-------|----------------------------|------------|
| ( ) @ http://10.200.200.2/DEN/G_213101_13_01_SHO | UNIN_SHA_SENTAKU_HE.do          |                | - Ç | 検索    |                            | , Q        |
|                                                  | <u>tStationへ</u> 文字の大き<br>標準 拡フ | さ<br>大 ダミーさ に  | ŧ   | 支払企業メ |                            | コグアウト      |
| 債権者メニュー                                          | 状況一覧・お知らせ                       | 申請 承           | k認  | 照会    | î                          | 會理         |
| 検索・入力 明細入力 承認者選択                                 | 確認 完了                           |                |     |       |                            |            |
| ■支払データの作成(譲渡)/承認者選択                              | R                               |                |     |       | 2                          | ページの印刷     |
|                                                  |                                 |                |     |       |                            |            |
| 承認者を選択しし確認へ」ホタンを押してくたさい。                         |                                 |                |     |       |                            | ~          |
| 承認者選択 *:必須項目                                     |                                 |                |     |       |                            |            |
| 承認者 * Kanri001 ダミー 🗸                             |                                 |                |     |       |                            |            |
|                                                  |                                 |                |     |       |                            |            |
|                                                  |                                 |                |     |       |                            |            |
|                                                  |                                 |                |     |       |                            |            |
|                                                  |                                 |                |     |       |                            |            |
|                                                  |                                 |                |     |       |                            |            |
|                                                  |                                 |                |     |       |                            |            |
|                                                  |                                 |                |     |       |                            |            |
|                                                  |                                 |                |     |       |                            |            |
|                                                  |                                 |                |     |       |                            |            |
|                                                  |                                 |                |     |       |                            |            |
|                                                  |                                 |                |     |       |                            | ~          |
| 戻る                                               |                                 |                |     |       | $\boldsymbol{\mathcal{C}}$ | 確認へ        |
|                                                  | 画面操作のお問合せ                       | : 0120-456-119 |     |       |                            |            |
|                                                  |                                 |                |     |       |                            |            |
|                                                  |                                 |                |     |       |                            | 🔍 100% 🛛 🔻 |

# ⑩登録内容を確認し、[承認依頼]ボタンを押します。

| <u>, </u>  |                              | C HED         |                       | 100 IV/19                |                     | - 6.14       | 00   | • / 0     |     |     |      |      |               |            |
|------------|------------------------------|---------------|-----------------------|--------------------------|---------------------|--------------|------|-----------|-----|-----|------|------|---------------|------------|
|            |                              |               |                       |                          |                     |              |      |           |     |     |      | -    |               | ×          |
| SI         | ) 🥭 http://10.               | 200.200.2/DEI | N/G_213101_21_01_K    | AKUNIN_HE.do             |                     |              |      |           | - C | 検索  |      |      |               | <i>р</i> - |
| でん         | ,さい ST                       | ATION         | 0 <u>1148</u><br>مالد | <u>alut8tation∧</u><br>Z | 文字の:<br>標準          | 大きさ<br>拡大    | ダ    | ミーさま      |     | 支払  | 業メニュ | 1-   | コグア           | うト         |
| 債権者:       | メニュー                         |               |                       | 状況一覧·                    | お知らせ                | 申請           |      | 承認        |     | 照会  |      | í    | 管理            |            |
| 検索・        | 入力 明                         | 細入力           | 承認者選択                 | 確認                       | 完                   | 7            |      |           |     |     |      |      |               |            |
| ■支払        | データの作                        | 成(譲渡          | む /確認                 |                          |                     |              |      |           |     |     |      |      | <u>~-20</u>   | 回剧         |
| いての中恋      |                              |               |                       | 「カン」本語レック/               | E + 1 x             |              |      |           |     |     |      |      |               |            |
|            | <ul> <li>ビ体調が取用しま</li> </ul> | .9610129/6/J  | 「作いる」、「「神」家で「秋本東」ろ    | 137214UUN                |                     |              |      |           |     |     |      |      |               | ^          |
| 承認者)       | 選択                           |               |                       |                          |                     |              |      |           |     |     |      |      |               |            |
| 承認者        | ダミー                          |               |                       |                          |                     |              |      |           |     |     |      |      |               |            |
| 基本情報       | 報                            |               |                       |                          |                     |              |      |           |     |     |      |      |               |            |
| 支払データ      | 名 サンプ                        | ₩0205-        | 51                    |                          |                     |              |      |           | 雷子  | 記録日 | 承認後  | 直方に記 | 緑             |            |
| 決済口座       | (226)                        | 木/当座/0        | 004402/でんさいテ          | スト                       |                     |              |      |           | 19. |     |      |      |               |            |
| ×t         | サンラ                          | 0205-         | 51                    |                          |                     |              |      |           |     |     |      |      |               |            |
| 譲渡債        | 権情報 🛛 🕅                      | : でんさいネ       | ット保有項目                |                          |                     |              |      |           |     |     |      |      |               |            |
| 支払企業名      | 3カナ ※                        | デンサイテスト       |                       |                          |                     |              |      |           |     |     |      |      |               |            |
| 支払正未名出金口座: | 3 **<br>*                    | 百十四銀行         | < F<br>/三木支店/当座/(     | 1004390/デンサイテフ           | ŀ                   |              |      |           |     |     |      |      |               |            |
| 支払期日       | *                            | 2020.02.28    | 債権金額(円) >             | < 2,020,                 | 510                 | 未決済金額(円      | ) *  | 2,020,510 |     | 譲渡制 | 限 ※  |      | 無             |            |
| 支払デ        | ータ明細一賢                       | ī             |                       | 1 件中 1                   | - 1 件表示             |              |      |           |     |     |      |      |               |            |
| No.        | 支払期                          | В             | 件数                    | 譲渡金額                     | (FT)                |              |      |           |     |     |      |      |               |            |
| 1          | 2020.02.28                   |               |                       | 2                        | 2,020,003           |              |      |           |     |     |      |      |               | ~          |
| 屋          | 5                            |               |                       |                          |                     |              |      |           |     |     |      | 6    | 承認依           | 兡          |
|            |                              |               |                       | 画                        | 面操作のお問 <sup>い</sup> | 合せ:0120-456- | -119 |           |     |     |      |      | - 1 - LED (DA | 14         |
|            |                              |               |                       |                          |                     |              |      |           |     |     |      |      |               |            |
|            |                              |               |                       |                          |                     |              |      |           |     |     |      |      | 100%          | -          |

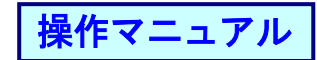

# ⑦完了画面が表示されます。

| -                                                                                                   |                                                                              |            | -                       | - 🗆 🗙      |            |
|----------------------------------------------------------------------------------------------------|------------------------------------------------------------------------------|------------|-------------------------|------------|------------|
| Attp://10.200.200.2/DEN/G_213                                                                       | 101_17_01_SHOUNIN_IRAL.do                                                    | - Ç        | 検索                      | - ۹        |            |
| でんさい STATION                                                                                        | <ul> <li>○ <u>114SalutStationへ</u></li> <li>○ <u>へルプ</u></li> <li></li></ul> | ダミーさま      | 支払企業メニュー                | ログアウト      |            |
| 債権者メニュー                                                                                             | 状況一覧・お知らせ申請                                                                  | 承認         | 照会                      | 管理         |            |
| 検索・入力 明細入力 承認                                                                                       | 者選択 確認 完了                                                                    |            |                         |            |            |
| ■支払データの作成(譲渡)/                                                                                      | 完了                                                                           |            |                         | ページの印刷     |            |
| 支払データの申請が完了しまし<br>申請内容を確認する場合は、「申請限会」より<br>下記の申請受付番号は申請名特定するために必<br>取引を終了する場合は代記一覧、お知らせへ」<br>申請受付番号 | プー<br>「服金くださしい<br>要となります。<br>冬、焼けて支払データを作成する場合は〔続けて作成〕ボタン                    | ッを押してください。 |                         | ^          |            |
| 20200205000200                                                                                      |                                                                              | r i        |                         |            |            |
|                                                                                                    |                                                                              |            | 引き続き痒<br>データの痒<br>ください。 |            | る申請<br>行って |
|                                                                                                    |                                                                              |            |                         | ~          |            |
|                                                                                                    |                                                                              | 状況一覧・お知    | 1らせへ                    | 続けて作成      |            |
|                                                                                                    | 画面操作のお問合せ:0120-45                                                            | 6-119      |                         |            |            |
|                                                                                                    |                                                                              |            |                         | 🔍 100% 🔻 🔡 |            |

操作マニュアル

2) ファイルをアップロードする<支払データの作成(譲渡)>

①譲渡記録方法を選択

申請からプルダウンし、支払データの作成(譲渡)の[ファイルアップロード登録(譲渡)]を選択します。

| ( ) & http://10.200.200.2/DEN/G_21 | 5501_99_01_GORIYOU_KAISH                  | II_SAIKENSHA.do     |                 |                         | - C    | 検索          |           |              | <del>ب</del> م |
|------------------------------------|-------------------------------------------|---------------------|-----------------|-------------------------|--------|-------------|-----------|--------------|----------------|
| でんさい STATION                       | ● <u>1148alut8tationへ</u><br>● <u>ヘルプ</u> | <u>文字の大</u><br>標準 1 | きさ<br>(太        | ダミーさま                   |        | 支払企業メ       |           | ログアウ         | ント             |
| 債権者メニュー                            | 状況一覧                                      | 憶・お知らせ              | 申請              | 承認                      |        | 照会          |           | 管理           |                |
| ■状況一覧・お知らせ                         | 支払                                        | ムデータの作成             | (譲渡)            |                         | 前回     | コダイン日時:2    | 020/02/05 | 10:26 (      | JST)           |
| 承認・承諾状況                            | 5                                         | 友払データの              | 作成(譲渡)          |                         |        |             |           |              | ^              |
| 承認者は内容をご確認の上 ご同答をお願い               | 11/51 ± 7.                                | ファイルアッフ             | プロード(譲渡)        |                         | A      |             |           |              | 11             |
| 承認依頼(申請者から支払データの承認体)               | 頼が届いて全部見る取消                               | 省データのTF成            | (譲渡)            | 皆による承認が未                | (in    | <u>全部見る</u> | (除く割      | 引・担保)        |                |
| NEW 2020/02/05 11:25 <u>譲渡記録</u>   | 2                                         | 反消データの1             | 作成(譲渡)          |                         |        |             |           |              | 11.            |
| 2019/06/14 11:15 <u>課週記録</u>       | 1 <mark>—</mark><br>変更                    | <b>更データの作成</b>      | (譲渡)            | 1:25 <u>讓渡記錄</u>        |        |             | 2件        |              |                |
| 2019/06/14 11:12 <u>讓渡記録</u>       | 1                                         | 変更データの1             | 作成(譲渡)          |                         |        |             |           |              |                |
| 承諾依頼                               |                                           |                     |                 | 1:15 <u>譲渡記録</u>        |        |             | 1件        |              |                |
| 承諾依頼はま                             | うりません。                                    |                     | 2019/06/14      | 11:12 <u>譲渡記録</u>       |        |             | 1件        |              |                |
| お知らせ内容                             |                                           |                     | :               | 通知内容(各種甲                | ■諸の結果が | ●知されます。)    |           | <u>全部見</u> / | 3              |
|                                    |                                           |                     |                 | NEW 2020/02/05<br>10:33 | 発生記録が  | 届いています。     |           |              |                |
| お知ら                                | NEW 2020/02/05<br>10:33                   | 発生記録が               | 届いています。         |                         |        |             |           |              |                |
|                                    |                                           |                     |                 | NEW 2020/02/05          | 発生記録が  | 届いています。     |           |              | $\sim$         |
|                                    | Ē                                         | 画面操作のお問合            | 번 : 0120-456-11 | 9                       |        |             |           | >            |                |
|                                    |                                           |                     |                 |                         |        |             |           |              |                |
|                                    |                                           |                     |                 |                         |        |             |           | 🔍 100%       | ·              |

# ②ファイルアップロード譲渡するファイル形式を選択し、[次へ]ボタンを押します。

|                                         |                                              |       |                    | – 🗆 ×         |            |
|-----------------------------------------|----------------------------------------------|-------|--------------------|---------------|------------|
|                                         |                                              |       | ・ Ċ 検索             | - م           |            |
|                                         | l <u>utStationへ</u> 文字の大きさ<br><u>え</u> 標準 拡大 | ダミーさま | 支払企業メ              | ニュー ログアウト     |            |
| 債権者メニュー                                 | 状況一覧・お知らせ 申請                                 | 承認    | 照会                 | 管理            |            |
| アップロード 内容確認 承認者選択                       | 確認 完了                                        |       |                    |               |            |
| ■支払データの作成(譲渡) - ファイル                    | ,アップロード(譲渡)/アッブ                              | プロード  |                    | <u>ページの印刷</u> |            |
|                                         |                                              |       |                    |               |            |
| ファイル情報を指定し、し次へ」ホタンを押してくたさい。             |                                              |       |                    | ^             |            |
| 基本情報                                    |                                              |       |                    |               |            |
| 支払データ名 サンブル0205-52                      |                                              |       | (全角50文字 <u>まで)</u> |               |            |
| サンフル0465-62                             |                                              |       | - オ                | 「プションと        | して以下の機能が   |
|                                         |                                              |       |                    | らります。         |            |
| ファイル情報 *: 259月                          |                                              |       |                    | ノ キャデ         |            |
| ファイル形式 * 〇全銀 (固定 <del>民) 全銀</del> (XML) | CSV                                          |       |                    |               |            |
| 支払内容修正不可                                |                                              |       |                    | ✔ ファイ         | ルへの補足説明の付与 |
|                                         |                                              |       |                    |               |            |
|                                         |                                              |       |                    |               |            |
|                                         |                                              |       | L                  |               |            |
|                                         |                                              |       |                    |               |            |
|                                         |                                              |       |                    | $\sim$        |            |
|                                         |                                              |       |                    |               |            |
|                                         | 画面操作のお問合せ:0120-456-                          | -119  |                    | 1/2/1         |            |
|                                         |                                              |       |                    |               | -          |
|                                         |                                              |       |                    | 🔍 100% 🔻 🔡    |            |
|                                         |                                              |       |                    |               |            |
| 今年ファイルフェー                               | マット・レイアウト主け                                  | +~~+  | 1.~_~~             | いちりまさ         |            |
| 土弧ノアイルノオー                               | マンドレイノント衣は                                   |       | -4                 | いーのりより。       |            |
|                                         |                                              |       |                    |               |            |

③分割譲渡ファイルと全額譲渡ファイル

・分割譲渡ファイル
 でんさいの金額の一部を譲渡する場合は、分割譲渡ファイルのみをアップロードしてください。

・全額譲渡ファイル

でんさいの全額を一人の譲受人に譲渡する場合は、全額譲渡ファイルのみをアップロードしてくだ さい。

- ・でんさいの全額を複数の譲受人に譲渡する場合は、分割譲渡ファイルと全額譲渡ファイルの両方を アップロードしてください。
- ※でんさいの全額を例えばN人の譲受人に分割譲渡する場合、でんさいネットの仕様では、すべて を「分割譲渡」として記録することはできず、最後のN人目については「譲渡記録」として記録 しなければなりません。

④分割譲渡ファイルをアップロードする ファイル情報を指定後、[次へ]ボタンを押します。

|                       |                                    |                          |                   |                | – 🗆 X         |
|-----------------------|------------------------------------|--------------------------|-------------------|----------------|---------------|
|                       | N/G_213110_03_01_TSUGI_HE.do       |                          |                   | ▼ ♂ 検索         | - م           |
| でんさい STATION          | ● <u>114SalutStationへ</u><br>● ヘルプ | 文字の大きさ<br>標準 拡大          | ダミーさま             | 支払企業メニュー       | ログアウト         |
| 債権者メニュー               | 状況一覧・お知ら                           | らせ 申請                    | 承認                | 照会             | 管理            |
| アップロード 内容確認           | 承認者選択 確認                           | 完了                       |                   |                |               |
| ■支払データの作成(譲渡          | 寛 -ファイルアップロード                      | (譲渡)/アップ                 | ロード               |                | <u>ページの印刷</u> |
|                       | レダ指定し、「次へ】ボタンを押してください              | 。分割譲渡をしない場合は             | . そのままじかへ1ボタン     | を押してくださしい      |               |
| 注日 分割譲渡ファイルと全額譲渡ファイ   | (元のどちらがは必ず指定する必要がありま)              | т.                       | . c.s.a.bx 4.1.99 | 2.10 2 1.22 10 | ^             |
| ファイル情報                |                                    |                          |                   |                |               |
| 分割譲渡ファイル(注 C:¥Users¥K | eiko Komatsuzaki¥Desktop¥H_でんさいステ  | ー 参照 クリア                 |                   |                |               |
|                       |                                    |                          |                   |                |               |
|                       |                                    |                          |                   |                |               |
|                       |                                    |                          |                   |                |               |
|                       |                                    |                          |                   |                |               |
|                       |                                    |                          |                   |                |               |
|                       |                                    |                          |                   |                |               |
|                       |                                    |                          |                   |                |               |
|                       |                                    |                          |                   |                |               |
|                       |                                    |                          |                   |                |               |
|                       |                                    |                          |                   |                | <u> </u>      |
|                       |                                    |                          |                   |                | $\sim$        |
| 戻る                    |                                    |                          |                   |                | 次へ            |
|                       | 画面操作                               | のお問合せ: <b>0120-456-1</b> | 19                |                |               |
|                       |                                    |                          |                   |                |               |
|                       |                                    |                          |                   |                | 100%          |

操作マニュアル

#### ⑤全額譲渡ファイルをアップロードする ファイル情報を指定後、[アップロード確認へ]ボタンを押します。

|                                                     |                                   |                |               | – 🗆 ×         |
|-----------------------------------------------------|-----------------------------------|----------------|---------------|---------------|
| (=) 2010 http://10.200.200.2/DEN/G_213110_03_02_TSU | GI_HE.do                          |                | ▼ ♂ 検索        | - م           |
| でんさい STATION O 114Salu                              | <u>utStationへ</u> 文字の大きさ<br>標準 拡大 | ダミーさま          | 支払企業メニ        | ューログアウト       |
| 債権者メニュー                                             | 状況一覧・お知らせ 申請                      | 承認             | 照会            | 管理            |
| アップロード 内容確認 承認者選択                                   | 確認 完了                             |                |               |               |
| ■支払データの作成(譲渡) - ファイル                                | アップロード(譲渡)/ア :                    | ップロード          |               | <u>ページの印刷</u> |
|                                                     |                                   |                |               |               |
| 全額譲渡を行う場合、全額譲渡ファイルを指定し、[アップロー<br>い。                 | ード確認へ]ボタンを押してください。全都              | 貫譲渡をしない場合は、そのま | ま[アップロード確認へ]ボ | タンを押してくださ     |
| 注1 分割譲渡ファイルと全額譲渡ファイルのどちらかは必ず指                       | 皆定する必要があります。                      |                |               |               |
| ファイル情報                                              |                                   |                |               |               |
| 全額譲渡ファイル(注文                                         | 参照 ク!                             | TU             |               |               |
|                                                     |                                   |                |               |               |
|                                                     |                                   |                |               |               |
|                                                     |                                   |                |               |               |
|                                                     |                                   |                |               |               |
|                                                     |                                   |                |               |               |
|                                                     |                                   |                |               |               |
|                                                     |                                   |                |               |               |
|                                                     |                                   |                |               |               |
|                                                     |                                   |                |               |               |
|                                                     |                                   |                |               |               |
|                                                     |                                   |                |               | ~             |
| 戻る                                                  |                                   |                | 7.            | ブロード確認へ       |
|                                                     | 画面操作のお問合せ:0120-4                  | 456-119        |               |               |
|                                                     |                                   |                |               |               |
|                                                     |                                   |                |               | at 100% 🔹 📑   |

## ⑥アップロード確認

内容をご確認の上、問題がなければ、[承認者選択へ]ボタンを押します。

|                  |                                      |                                 |                         |                                       |            |        |        |         | -        | $\Box \rightarrow$                                                                                                    |
|------------------|--------------------------------------|---------------------------------|-------------------------|---------------------------------------|------------|--------|--------|---------|----------|----------------------------------------------------------------------------------------------------|
| ←)⊕[             | @ http:// <b>10.200.200.2</b> /DEN/0 | G_213110_03_03_S(               | DUSHIN_KAKUNIN_HE.do    |                                       |            |        | -01    | 検索      |          | Q                                                                                                    |
| でん               | さい STATION                           | 0 <u>1148a</u><br>の <u>へ</u> ルン | ulutStationへ 文字<br>之 標準 | の大きさ<br><b>     拡大</b>                | ダミーさま      | ξ      | 支      | 「払企業メニ  |          | ヷ゚アウト                                                                                                    |
| 債権者メ             | =                                    |                                 | 状況一覧・お知らせ               | 申請                                    | 承          | 認      | !      | 照会      | 管        | 理                                                                                                    |
| アップロー            | - ド 内容確認                             | 承認者選択                           | 確認                      | 完了                                    |            |        |        |         |          |                                                                                                    |
| ■支払デ             | ータの作成(譲渡)                            | ) -ファイノ                         | レアップロード(謌               | 1000000000000000000000000000000000000 | ,プロード確認    | 刃      |        |         | _        | (一ジの印刷                                                                                                    |
|                  |                                      |                                 |                         |                                       |            |        |        |         |          |                                                                                                    |
| -                |                                      |                                 |                         |                                       |            |        |        |         |          |                                                                                                    |
| 諸内容を確            | 認し、問題なければ「承認者:                       | 選択へ]ボタンを持                       | 『してください。 詳細を表示          | したい申請を一覧                              | [より選択し、[選択 | ]ボタンを打 | 早してくだ; | さい。     |          |                                                                                                    |
| 基本情報             |                                      |                                 |                         |                                       |            |        |        |         |          |                                                                                                    |
| は払データ名           | 5 サンプル0205-5:                        | 2                               |                         |                                       |            | 電子調    | 記録日    | 2020    | .02.05   |                                                                                                    |
| δ頼人口座<br><モ      | (226)三木/当座/0004<br>サンプル0205-5:       | 402/でんさいテ:<br>2                 | 2 ト                     |                                       |            |        |        |         |          |                                                                                                    |
| ファイル             | AKE ALD                              |                                 |                         |                                       |            |        |        |         |          |                                                                                                    |
|                  | 111 TK                               |                                 |                         |                                       |            | _      |        |         |          | _                                                                                                    |
| が割譲渡ファ<br>と額譲渡ファ | イル 20200205-113838_C34.              | CSV                             |                         |                                       | 支払内容値      | 正可否 可  | r 7    | ァイル形式   | CSV      |                                                                                                    |
| アップロ             | ード結果一覧                               |                                 |                         |                                       |            |        |        | 前人 1 件中 | 1 - 1 供: | 表示 次へ                                                                                                    |
|                  |                                      |                                 | 正常                      |                                       | T5-        |        |        | 승타      |          |                                                                                                    |
| No.              | 記録番号                                 | 件数                              | 譲渡金額(円)                 | 件数                                    | 譲渡金額(円)    |        | 件数     | 譲渡金額    | (FF)     | 目羊糸田                                                                                                    |
| 1                | 000010BX500001000007                 | 1                               | 1,010,003               | 0                                     |            | 0      | 1      |         | 1,010,00 | 3 選択                                                                                                    |
|                  |                                      |                                 |                         |                                       |            |        |        |         |          |                                                                                                    |
|                  |                                      |                                 |                         |                                       |            |        |        |         |          |                                                                                                    |
|                  |                                      |                                 |                         |                                       |            |        |        |         |          |                                                                                                    |
|                  |                                      |                                 |                         |                                       |            |        |        |         | 7.40     | 老澤切へ                                                                                                    |
| 戻る               |                                      |                                 |                         |                                       |            |        |        |         | / 承認     | a the two is a second second s |
| 戻る               |                                      |                                 | 画面操作のお                  | 問合せ:0120-4                            | 56-119     |        |        |         | / 平認:    | 有医扒、                                                                                                    |
| 戻る               |                                      |                                 | 画面操作のお                  | 問合せ:0120-4                            | 56-119     |        |        |         | 承認:      | 有进入气                                                                                                    |

操作マニュアル

# ⑦承認者を選択

事前に登録された、承認者を選択し[確認へ]ボタンを押します。

|                             |                                                                                                    |                |     | -        | - D X         |
|-----------------------------|----------------------------------------------------------------------------------------------------|----------------|-----|----------|---------------|
|                             | 10_22_01_SHOUNIN_SHA_SENTAKU_HE.do                                                                              |                | - ¢ | 検索       | - ۵           |
| でんさい STATION                | <ul> <li>○ <u>114SalutStationへ</u></li> <li>○ <u>へルプ</u></li> <li>○ <u>へルプ</u></li> <li>○ <u>へルプ</u></li> </ul> | ぎさ<br>大 ダミ     | ーさま | 支払企業メニュー | ログアウト         |
| 債権者メニュー                     | 状況一覧・お知らせ                                                                                                    | 申請             | 承認  | 照会       | 管理            |
| アッブロード 内容確認 承認者             | 者選択 確認 完了                                                                                                    |                |     |          |               |
| ■支払データの作成(譲渡)-□             | ファイルアップロード(譲渡)                                                                                                  | /承認者選択         |     |          | <u>ページの印刷</u> |
|                             |                                                                                                    |                |     |          |               |
| 承認者を選択し[確認へ]ボタンを押してください     | ۱۵                                                                                                    |                |     |          | ~             |
| 承認者選択 <b>*:必須項目</b>         |                                                                                                    |                |     |          |               |
| <b>承認者 * Kanri001 ダミー マ</b> |                                                                                                    |                |     |          |               |
|                             |                                                                                                    |                |     |          |               |
|                             |                                                                                                    |                |     |          |               |
|                             |                                                                                                    |                |     |          |               |
|                             |                                                                                                    |                |     |          |               |
|                             |                                                                                                    |                |     |          |               |
|                             |                                                                                                    |                |     |          |               |
|                             |                                                                                                    |                |     |          |               |
|                             |                                                                                                    |                |     |          |               |
|                             |                                                                                                    |                |     |          |               |
|                             |                                                                                                    |                |     |          |               |
|                             |                                                                                                    |                |     |          | $\sim$        |
| <b>雇</b> る                  |                                                                                                    |                |     | 0        | 確認へ           |
|                             | 画面操作のお問合†                                                                                                    | ±:0120-456-119 |     |          | DE DE D       |
|                             |                                                                                                    |                |     |          |               |
|                             |                                                                                                    |                |     |          | 🔍 100% 🔻 🔡    |

#### ⑧入力内容の確認

| _               |                                   |                                   |                           |               |                 |       |             | _                    | - ×               |
|-----------------|-----------------------------------|-----------------------------------|---------------------------|---------------|-----------------|-------|-------------|----------------------|-------------------|
| <b>(-)</b>      | ttp:// <b>10.200.200.2</b> /DEN/G | _213110_21_01_KAKU                | NIN_HE.do                 |               |                 | - ¢   | 検索          |                      | <del>،</del> م    |
| でんさし            | STATION                           | ● <u>114Salut</u><br>● <u>ヘルプ</u> | <u>Stationへ</u> 文字の<br>標準 | D大きさ<br>  拡大  | ダミーさま           |       | 支払企業メニ      | 2- C2                | ブアウト              |
| 債権者メニュ          | _                                 |                                   | 状況一覧・お知らせ                 | 申請            | 承認              |       | 照会          | 管理                   | ₽                 |
| アップロード          | 内容確認 オ                            | 承認者選択 📃                           | 確認 デ                      | そ了            |                 |       |             |                      |                   |
| ■支払デー会          | タの作成(譲渡)                          | - ファイルア                           | ′ップロード(譲                  | 渡)/確認         |                 |       |             | <u>~</u>             | - ジの印刷            |
|                 |                                   |                                   |                           |               |                 |       |             |                      |                   |
| 以下の内容で承認        | 応頼」ます。問題なけれ                       | ゴ 「承認体動」ボタ、                       | ッを押してください。                |               |                 |       |             |                      |                   |
| 771 ±/ 2840     |                                   | 00 DP4201008111-2-1               |                           |               |                 |       |             |                      | ^                 |
| 平認者選択           | 1                                 |                                   |                           |               |                 |       |             |                      |                   |
| 承認者             | 92-                               |                                   |                           |               |                 |       |             |                      |                   |
| 基本情報            |                                   |                                   |                           |               |                 |       |             |                      |                   |
| 支払データ名<br>依頼人口座 | サンブル0205-52<br>(226)三木/当座/00044   | 02/でんさいテスト                        |                           |               | 1               | 電子記録日 | 202         | 0.02.05              |                   |
| メモ              | サンプル0205-52                       |                                   |                           |               |                 |       |             |                      |                   |
| ファイル情報          | ŧ                                 |                                   |                           |               |                 |       |             |                      |                   |
| 分割譲渡ファイル        | 20200205-113838_CSV.c             | sv                                |                           |               | 支払内容修正可認        | क न   | ファイル形式      | CSV                  |                   |
| 全額譲渡ファイル        | •                                 |                                   |                           |               |                 |       | 57 170702A  |                      |                   |
| アップロード          | 結果一覧                              |                                   |                           |               |                 |       | 前へ 1 件中     | 1 - 1 件表             | 示 <mark>次へ</mark> |
| No.             | 記録番号                              | 化素性                               | 正常 溶液金額 (四)               | 4年35年         | エラー<br>職演会額(四)  |       | 合<br>(43) 日 | 計                    |                   |
| 1               | 000010BX500001000007              | 1                                 | 1,010,0                   | 003 0         | 8876 ± 99 10 17 | 0     | 1<br>1      | ana 2009 (17)<br>1,0 | 10,003            |
|                 |                                   |                                   |                           |               |                 |       |             |                      |                   |
| 戻る              |                                   |                                   |                           |               |                 |       |             | 承                    | 認依頼               |
|                 |                                   |                                   | 画面操作のお問                   | 引合せ:0120-456- | 119             |       |             |                      |                   |
|                 |                                   |                                   |                           |               |                 |       |             |                      |                   |
|                 |                                   |                                   |                           |               |                 |       |             | e,                   | 100% 🔻 .:         |

内容をご確認の上、問題がなければ、[承認依頼]ボタンを押します。

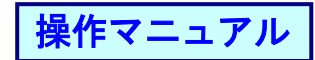

# ⑨完了画面が表示されます。

|                                                                                                    |                                           |                |                 |              |         |      |       | -            |             | $\times$ |
|----------------------------------------------------------------------------------------------------|-------------------------------------------|----------------|-----------------|--------------|---------|------|-------|--------------|-------------|----------|
|                                                                                                    | 213110_17_01_SHOU                         | UNIN_IRAI.do   |                 |              |         | - Ç  | 検索    |              |             | ۰ م      |
| でんさい STATION                                                                                                    | ● <u>114Salut</u><br>● <u>ヘルブ</u>         | tStationへ      | 文字の大きさ<br>標準 拡大 |              | ダミーさま   |      | 支払企業ン | - <u>-</u> _ | ログア         | ウト       |
| 債権者メニュー                                                                                                    |                                           | 状況一覧・お知ら       | 5t #            | 申請           | 承認      |      | 照会    |              | 管理          |          |
| アップロード 内容確認 承                                                                                                    | 認者選択                                      | 確認             | 完了              |              |         |      |       |              |             |          |
| ■支払データの作成(譲渡)                                                                                                    | - ファイルフ                                   | アップロード         | (譲渡) /          | ′完了          |         |      |       |              | <u>~-20</u> | カビロ刷     |
| <b> 支払データの申請が完了しま</b><br>単語が高さ編2734%は、「申請受会」よ<br>下記の申請受付番号は1500年後の主要にあっために<br>取引を終了する場合は1500年度。<br>申請受付番号<br>20200205000201 | した。<br>リご照会ください。<br>必要となります。<br>へ」を、続けて支払 | 。<br>データを作成する場 | 合は[続けて作ゅ        | 気]ボタンを押!     | してください。 |      |       |              |             | ^        |
|                                                                                                    |                                           |                |                 |              |         |      |       |              |             |          |
|                                                                                                    |                                           |                |                 |              |         |      |       |              |             | ~        |
|                                                                                                    |                                           |                |                 |              | 状況一覧・   | お知らせ | 1     |              | 続けて         | 作成       |
|                                                                                                    |                                           | 画面操作           | のお問合せ:0         | 1120-456-119 |         |      |       |              |             |          |
|                                                                                                    |                                           |                |                 |              |         |      |       |              | 🔍 100%      | •        |

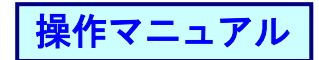

(2)支払データを修正する<変更データの作成>

でんさいを振り出す編「(3)支払データを修正する<変更データの作成>(発生済のでんさいの変 更、削除)」と同様です。(P76)

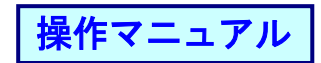

(3) 支払データを取り消す<取消データの作成> でんさいを振り出す編「(4)支払データを取り消す<取消データの作成>」と同様です。(P81)

操作マニュアル

(4)申請者の申請を承認する<申請の承認> でんさいを振り出す編「(5)申請者の申請を承認する<申請の承認>」と同様です。(P84)

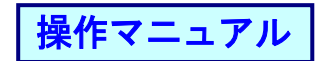

(5)支払データの修正を応諾・否認する<諾否回答>

でんさいを振り出す編「(6)支払データの修正を応諾·否認する<諾否回答>」と同様です。(P87)